# MANAGE WINDOWS CAMERA DRIVERS FOR XVISIO DEVICE

December 5, 2018

## I XVisio Camera with TOF

#### I.1 Check drivers

Open the Windows Device Manager then plug the camera. You should see 3 new devices as below:

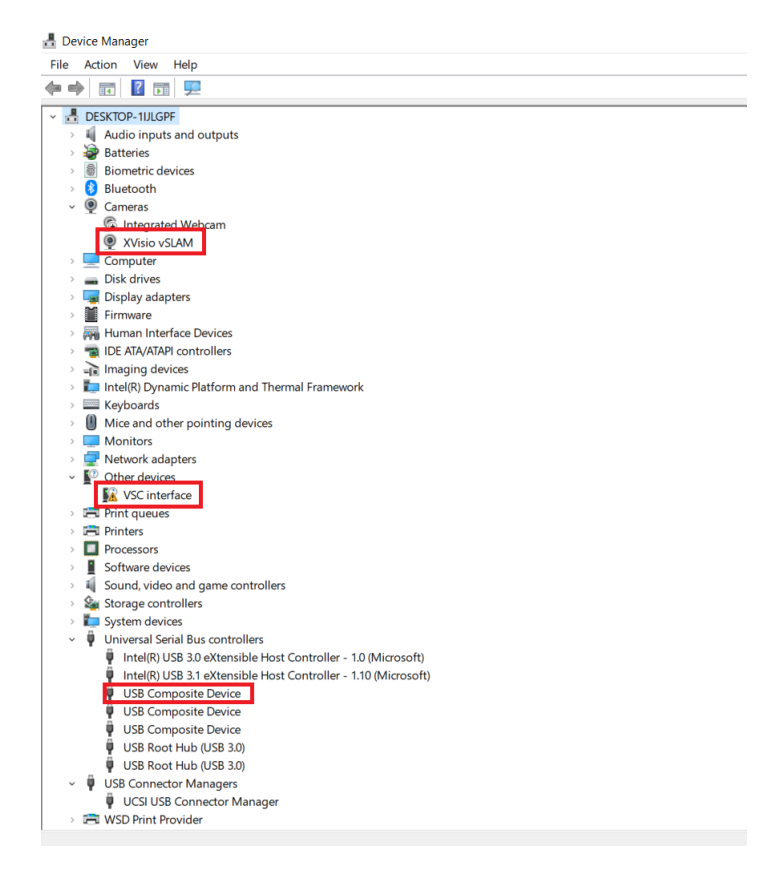

### I.2 VSC interface drivers

The VSC interface need to have **libusb-win32** drivers. WARNING: If any other driver is used for vsc interface, uninstall it (see III) Download Zadig software: https://zadig.akeo.ie/downloads/zadig-2.4.exe

| Zadig                                |          | —                                  |                        |
|--------------------------------------|----------|------------------------------------|------------------------|
| evice Options Help                   |          |                                    |                        |
| VSC interface (Interface 0)          |          |                                    | ~                      |
| Driver (NONE) ibusb-win32 (v1.2.6.0) | <b>•</b> | More Info<br>WinUSB (i             | ormatio<br>busb)       |
| USB ID 040E F408 00<br>WCID 2 X      | -        | libusb-win<br>libusbK<br>WinUSB () | <u>32</u><br>Iicrosoft |

Select:

- VSC interface
- libusb-win32

Then click on Install Driver.

After the installation you will have:

| 🛃 Device Manager |                                                                |  |  |  |  |  |  |
|------------------|----------------------------------------------------------------|--|--|--|--|--|--|
| File             | ion View Help                                                  |  |  |  |  |  |  |
| (= =)            |                                                                |  |  |  |  |  |  |
| v 4              | SKTOP-1IJLGPF                                                  |  |  |  |  |  |  |
|                  | Audio inputs and outputs                                       |  |  |  |  |  |  |
| ,                | Batteries                                                      |  |  |  |  |  |  |
| >                | Biometric devices                                              |  |  |  |  |  |  |
| ,                | Bluetooth                                                      |  |  |  |  |  |  |
| v                | Cameras                                                        |  |  |  |  |  |  |
|                  | 🚱 Integrated Webcam                                            |  |  |  |  |  |  |
|                  | XVisio vSLAM                                                   |  |  |  |  |  |  |
| >                | Computer                                                       |  |  |  |  |  |  |
| >                | Disk drives                                                    |  |  |  |  |  |  |
| >                | Display adapters                                               |  |  |  |  |  |  |
| >                | Firmware                                                       |  |  |  |  |  |  |
| $\rightarrow$    | Human Interface Devices                                        |  |  |  |  |  |  |
| >                | IDE ATA/ATAPI controllers                                      |  |  |  |  |  |  |
| >                | Imaging devices                                                |  |  |  |  |  |  |
|                  | Intel(R) Dynamic Platform and Thermal Framework                |  |  |  |  |  |  |
| $\rightarrow$    | Keyboards                                                      |  |  |  |  |  |  |
| v                | libusb-win32 devices                                           |  |  |  |  |  |  |
|                  | VSC interface (Interface 0)                                    |  |  |  |  |  |  |
| $\rightarrow$    | Mice and other pointing devices                                |  |  |  |  |  |  |
| >                | Monitors                                                       |  |  |  |  |  |  |
| $\rightarrow$    | Network adapters                                               |  |  |  |  |  |  |
| >                | I Print queues                                                 |  |  |  |  |  |  |
| $\rightarrow$    | 1 Printers                                                     |  |  |  |  |  |  |
| >                | Processors                                                     |  |  |  |  |  |  |
| >                | Software devices                                               |  |  |  |  |  |  |
| >                | Sound, video and game controllers                              |  |  |  |  |  |  |
| >                | Storage controllers                                            |  |  |  |  |  |  |
| >                | System devices                                                 |  |  |  |  |  |  |
| ×                | Universal Serial Bus controllers                               |  |  |  |  |  |  |
|                  | Intel(R) USB 3.0 eXtensible Host Controller - 1.0 (Microsoft)  |  |  |  |  |  |  |
|                  | Intel(R) USB 3.1 eXtensible Host Controller - 1.10 (Microsoft) |  |  |  |  |  |  |
|                  | USB Composite Device                                           |  |  |  |  |  |  |
|                  | USB Composite Device                                           |  |  |  |  |  |  |
|                  | USB Composite Device                                           |  |  |  |  |  |  |
|                  | USB Root Hub (USB 3.0)                                         |  |  |  |  |  |  |
|                  | USB Root Hub (USB 3.0)                                         |  |  |  |  |  |  |
| ×                | USB Connector Managers                                         |  |  |  |  |  |  |
|                  | UCSI USB Connector Manager                                     |  |  |  |  |  |  |

Now the XVisio Camera with TOF will work.

### II XVisio Camera without TOF

If you never have plugged and installed a XVisio Camera with TOF you have nothing to do. Else your camera will not be recognized as a camera by Windows:

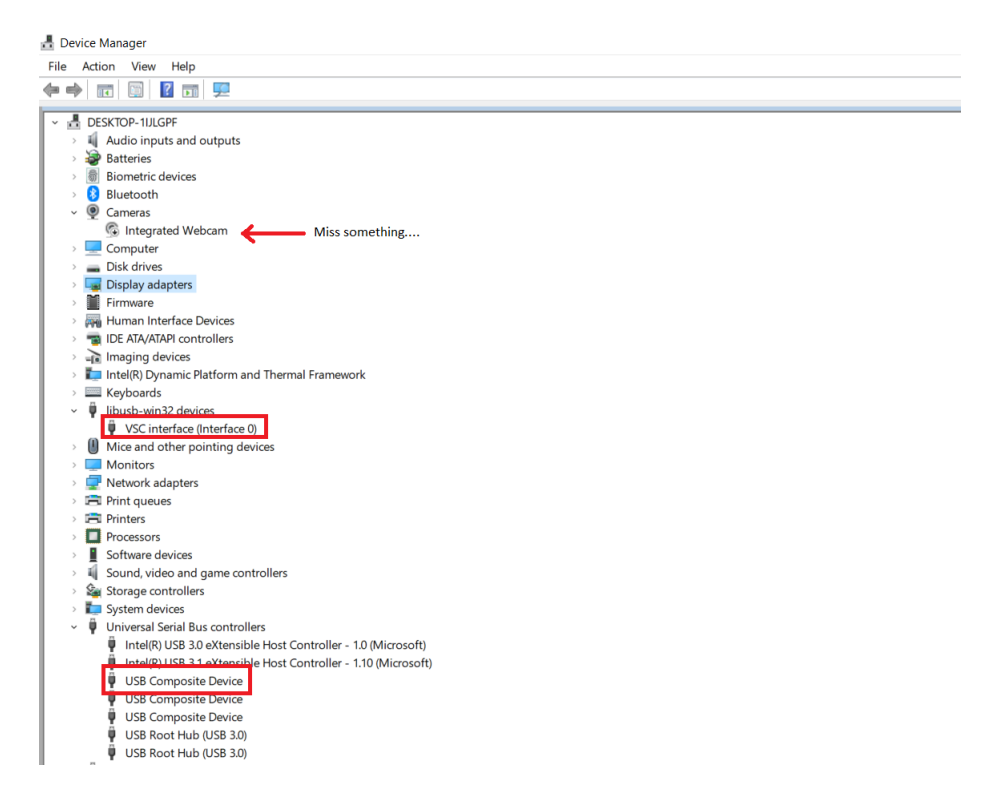

Its because your camera is recognized as a VSC interface (interface 0), you will have to uninstall the drivers (see III).

## III Uninstall

To uninstall the **VSC interface**, right click on it in the Device Manager than choose Uninstall device:

| Ψ | libusb-win32 devices |                           |  |  |  |  |
|---|----------------------|---------------------------|--|--|--|--|
|   | VSC interface        | Update driver             |  |  |  |  |
| 0 | Mice and other       | opuate unver              |  |  |  |  |
|   | Monitors             | Disable device            |  |  |  |  |
|   | Network adapte       | Uninstall device          |  |  |  |  |
|   | Print queues         |                           |  |  |  |  |
|   | Printers             | Scan for hardware changes |  |  |  |  |
|   | Processors           | Properties                |  |  |  |  |
| • | Software devices     |                           |  |  |  |  |

Sound. video and game controllers

Force drivers deletion by clicking on the checkbox:

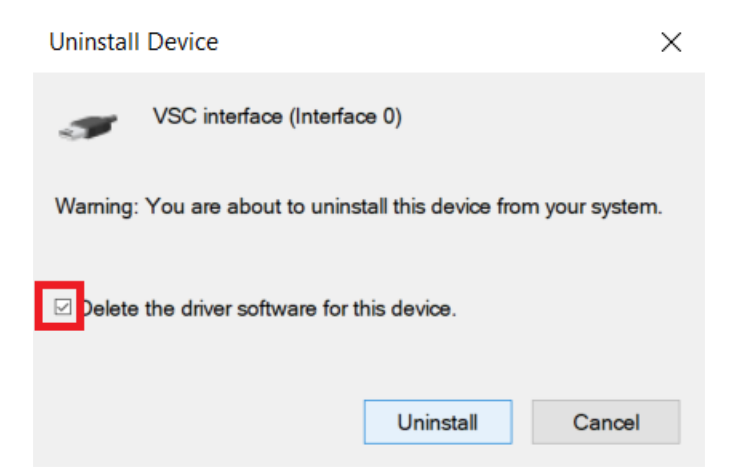

To refresh the Device Manager, use the menu  ${\bf Action} > {\bf Scan}$  for hardware changes

| 🛔 Device Manager            |               |                           |                 |   |  |  |  |  |  |
|-----------------------------|---------------|---------------------------|-----------------|---|--|--|--|--|--|
| File                        | Actio         | on View                   | Help            |   |  |  |  |  |  |
| -                           |               | Scan for hardware changes |                 | 5 |  |  |  |  |  |
|                             |               | Add legacy                | y hardware      |   |  |  |  |  |  |
|                             |               | Devices an                | d Printers      |   |  |  |  |  |  |
|                             |               | Help                      |                 |   |  |  |  |  |  |
| ,                           | > ଃ Bluetooth |                           |                 |   |  |  |  |  |  |
| · ·                         | v 👰 Cameras   |                           |                 |   |  |  |  |  |  |
|                             |               |                           |                 |   |  |  |  |  |  |
| > 💻 Computer                |               |                           |                 |   |  |  |  |  |  |
| > 🕳 Disk drives             |               |                           |                 |   |  |  |  |  |  |
| > 🏣 Display adapters        |               |                           |                 |   |  |  |  |  |  |
| > 📕 Firmware                |               |                           |                 |   |  |  |  |  |  |
| > 🛺 Human Interface Devices |               |                           |                 |   |  |  |  |  |  |
| $\rightarrow$               | -             | IDE ATA/ATA               | API controllers |   |  |  |  |  |  |